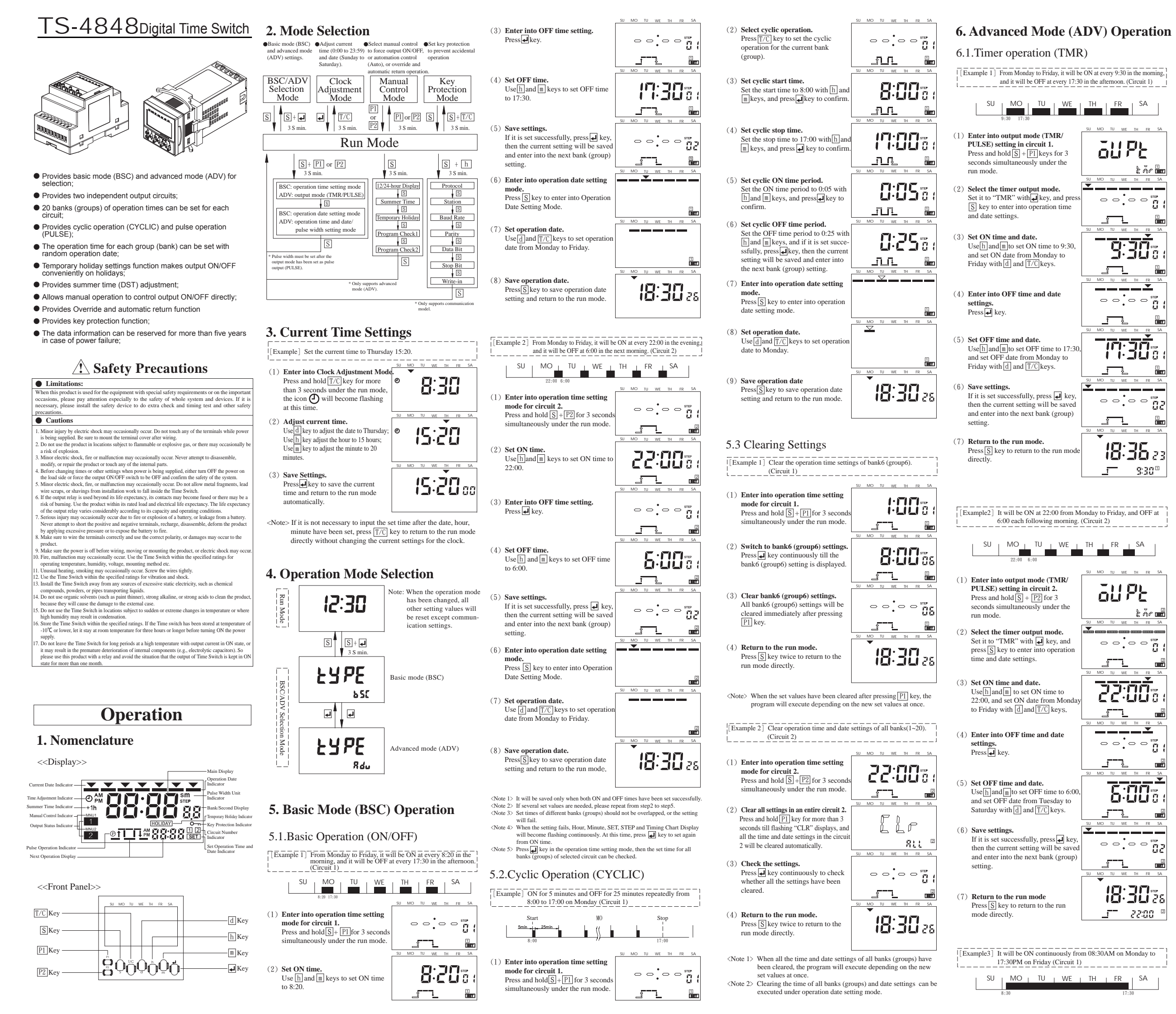

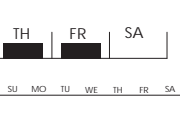

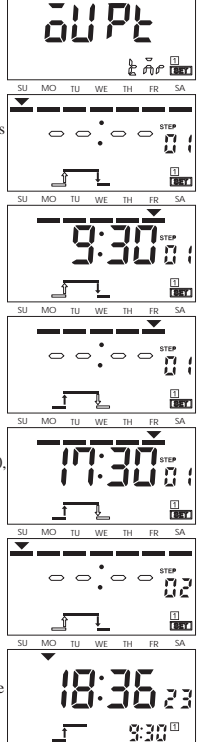

au pe ដ្ឋិភិក 📠 MO TU WE TH FR 2 22:000 <u>\_\_\_</u> MO TU WE TH \_\_\_\_ 1987 TU WE TH FF 1 MO TU WE TH FR SA 02 2 J MO TU WE TH FR SA 18:30 28 t\_\_\_ 22.00 2

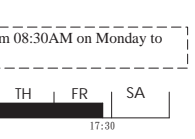

- (1) Enter into output mode (TMR/ PULSE) setting in circuit 1. Press and hold S+ P1 for 3 seco simultaneously under the run mode
- (2) Select the timer output mode. Set it to "TMR" with 🛃 key, and press S key to enter into operation time and date settings.
- (3) Set ON time and date. Useh and m to set ON time to 8:30 and set ON date to Monday with d and T/C keys.
- (4) Enter into OFF time and date Press key.
- (5) Set OFF time and date. Use h and m to set OFF time to 17:30 and set OFF date to Friday with d and T/C keys.
- (6) Save settings.
- If it is set successfully, press 🚚 key, then the current setting will be saved and enter into the next bank (group) setting.
- (7Return to the run mode. Press S key to return to the run mode directly.
- <Note 1> It will be saved only when both ON and OFF times have been set successfully.
- (Note 2) If several set values are needed please repeat from step3 to step6 <Note 3> If the output mode is changed (TMR/PULSE), all settings will he cleared
- Note 4> The timer settings or pulse settings of all banks (groups) for the selected circuit can be checked by pressing 4 key in operation time and date setting mode.

# 6.2. Pulse Operation (PULSE)

[Example] Start output for 30 seconds at 9:15 in the morning from Monday to Saturday. (Circuit1)

- MO TU WE TH FR SA SU i SU MO TU WE TH FR S (1) Enter into output mode (TMR/ au PE **PULSE**) setting in circuit 1. Press and hold S + P1 for 3 second simultaneously under the run mode ะ คัก เพา (2) Select the pulse output mode. all PE Set it to pulse operation "PULSE" with 🖊 key. MO TU WE TH FR (3) Enter into pulse width setting mod 00 Press S key ®T BET (4) Set pulse width. 30° Set pulse width as 30 seconds with m key. ®t WE TH FR S (5) Enter into operation time and dat setting mode. Input pulse width and press 🚽 key to enter into operation time and date eî L 1 SET setting mode. MO TU WE TH FR S (6) Set operation time and date. 9:15: Use h and m to set time to 9:15, and set date from Monday to Saturday with d and T/C keys. ©ĵ 📘 1 MO TU WE TH FR SA Save settings. If it is set successfully, press 🛃 key 0000 02 then the current setting will be saved and enter into the next bank (group) et L 1 setting. (8) Return to the run mode. 18:30 28 Press S key to return to the run mode directly. ofL\_\_ \$:(5<sup>™</sup>
- <Note 1> If multiple settings are needed, please repeat from step5 to step? <Note 2> If the output mode (TMR/PULSE) is changed, all settings will be cleared.
- <Note 3> The timer settings or pulse setting of all banks (groups) for the selected circuit can be checked by pressing 🚚 key in operation time and date setting mode.

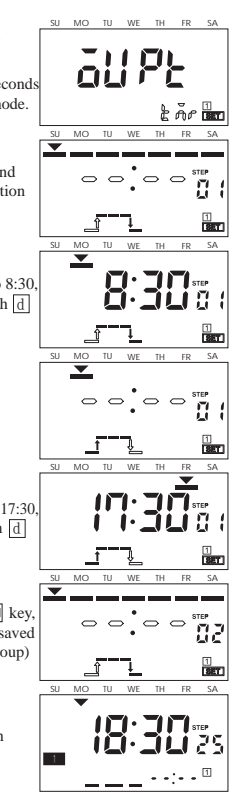

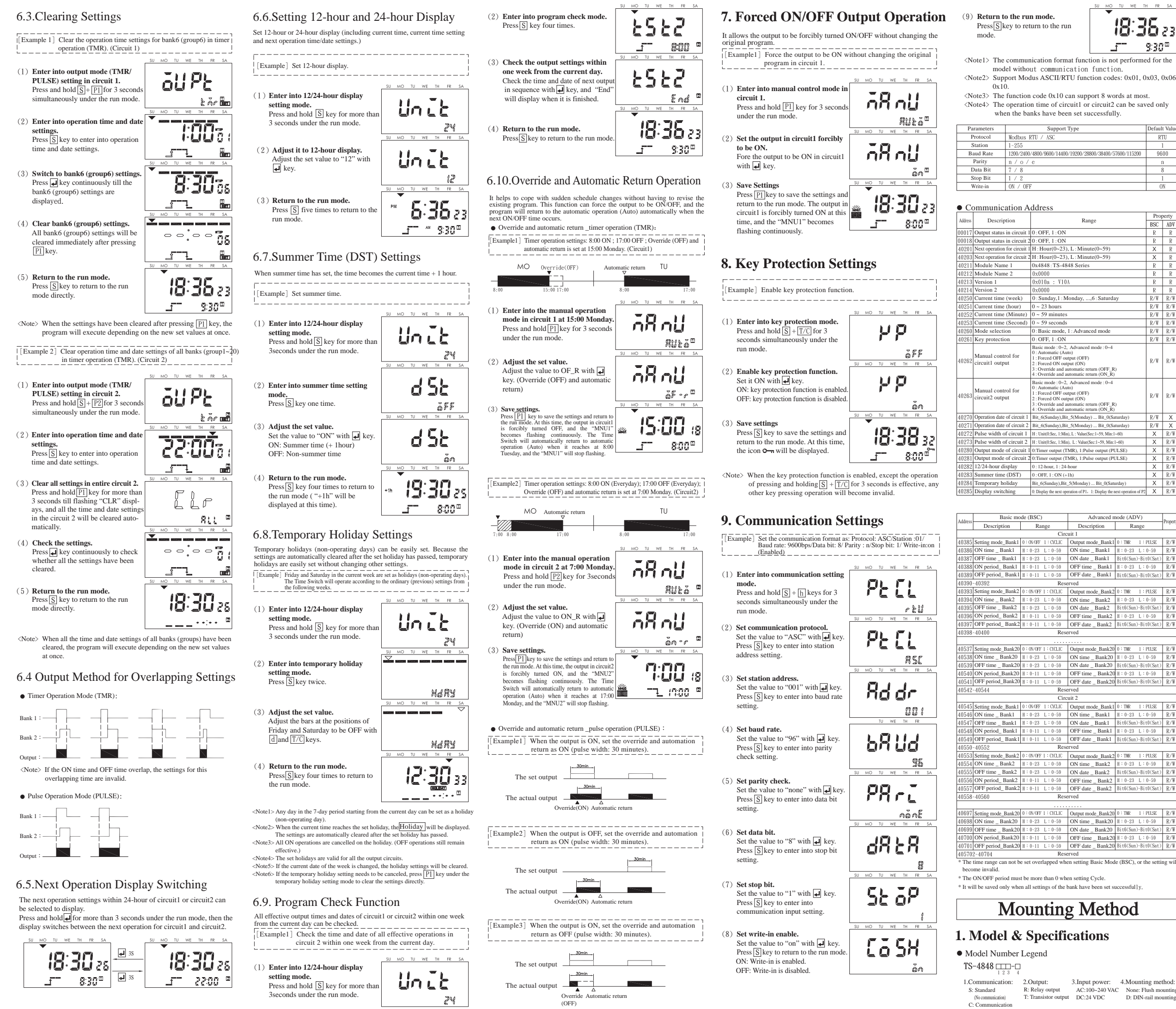

SU MO TU WE TH FR SA

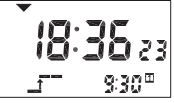

|                         | Default Value |
|-------------------------|---------------|
|                         | RTU           |
|                         | 1             |
| 8800/38400/57600/115200 | 9600          |
|                         | n             |
|                         | 8             |
|                         | 1             |
|                         | ON            |
|                         |               |

|                                                    | Property |     |  |
|----------------------------------------------------|----------|-----|--|
| inge                                               | BSC      | ADV |  |
|                                                    | R        | R   |  |
|                                                    | R        | R   |  |
| ute(0~59)                                          | Х        | R   |  |
| ute(0~59)                                          | Х        | R   |  |
| S                                                  | R        | R   |  |
|                                                    | R        | R   |  |
|                                                    | R        | R   |  |
|                                                    | R        | R   |  |
| ,6 : Saturday                                      | R/W      | R/W |  |
|                                                    | R/W      | R/W |  |
|                                                    | R/W      | R/W |  |
|                                                    | R/W      | R/W |  |
| nced mode                                          | R/W      | R/W |  |
|                                                    | R/W      | R/W |  |
| d mode : 0~4<br>)<br>eturn (OFF_R)<br>eturn (ON_R) | R/W      | R/W |  |
| d mode : 0~4<br>)<br>eturn (OFF_R)<br>eturn (ON_R) | R/W      | R/W |  |
| iy) Bit_0(Saturday)                                | R/W      | Х   |  |
| iy) Bit_0(Saturday)                                | R/W      | Х   |  |
| Sec:1~59, Min:1~60)                                | Х        | R/W |  |
| (Sec:1~59, Min:1~60)                               | Х        | R/W |  |
| ilse output (PULSE)                                | Х        | R/W |  |
| ilse output (PULSE)                                | Х        | R/W |  |
|                                                    | Х        | R/W |  |
|                                                    | Х        | R/W |  |
| /) Bit_0(Saturday)                                 | Х        | R/W |  |
| 1: Display the next operation of P2                | Х        | R/W |  |

| Advanced n | Decements           |         |
|------------|---------------------|---------|
| cription   | Range               | riopeny |
|            |                     |         |
| node_Bank1 | 0 : TMR 1 : PULSE   | R/W     |
| e_Bank1    | H:0~23 L:0~59       | R/W     |
| e_Bank1    | Bit6(Sun)~Bit0(Sat) | R/W     |
| ne _ Bank1 | H:0-23 L:0-59       | R/W     |
| te _ Bank1 | Bit6(Sun)~Bit0(Sat) | R/W     |
|            |                     |         |
| node_Bank2 | 0 : TMR 1 : PULSE   | R/W     |
| e _ Bank2  | H:0~23 L:0~59       | R/W     |
| e_Bank2    | Bit6(Sun)~Bit0(Sat) | R/₩     |
| ne _ Bank2 | H:0~23 L:0~59       | R/W     |
| te _ Bank2 | Bit6(Sun)~Bit0(Sat) | R/W     |
|            |                     |         |

| ode_Bank20  | 0 : TMR 1 : PULSE   | R/W |
|-------------|---------------------|-----|
| e _ Bank20  | H:0~23 L:0~59       | R/W |
| e_Bank20    | Bit6(Sun)~Bit0(Sat) | R/W |
| ne _ Bank20 | H:0-23 L:0-59       | R/W |
| te _ Bank20 | Bit6(Sun)~Bit0(Sat) | R/W |
|             |                     |     |

| node_Bank1 | 0 : TMR 1 : PULSE   | R/W |
|------------|---------------------|-----|
| e _ Bank1  | H:0-23 L:0-59       | R/W |
| e_Bank1    | Bit6(Sun)~Bit0(Sat) | R/W |
| ne _ Bank1 | H:0~23 L:0~59       | R/W |
| te _ Bank1 | Bit6(Sun)~Bit0(Sat) | R/W |
|            |                     |     |
| node_Bank2 | 0 : TMR 1 : PULSE   | R/W |
| e _ Bank2  | H:0~23 L:0~59       | R/W |
| e_Bank2    | Bit6(Sun)~Bit0(Sat) | R/W |
| ne _ Bank2 | H:0-23 L:0-59       | R/W |
| te _ Bank2 | Bit6(Sun)~Bit0(Sat) | R/W |
|            |                     |     |

| node_Bank20 | 0 : TMR 1 : PULSE   | R/W |
|-------------|---------------------|-----|
| e _ Bank20  | H:0~23 L:0~59       | R/W |
| e_Bank20    | Bit6(Sun)~Bit0(Sat) | R/W |
| ne _ Bank20 | H:0~23 L:0~59       | R/W |
| te _ Bank20 | Bit6(Sun)~Bit0(Sat) | R/W |

3.Input power: 4.Mounting method AC:100~240 VAC None: Flush mounting D: DIN-rail mount

Specifications

| - F                    |                                                           |                                                                     |                   |                                 |               |
|------------------------|-----------------------------------------------------------|---------------------------------------------------------------------|-------------------|---------------------------------|---------------|
| Ite                    | m                                                         | TS-4848SRAC                                                         | TS-4848CRAC-D     | TS-4848SRDC                     | TS-4848CRDC-D |
| Supply                 | voltage                                                   | 100~240VAC (50/60HZ)                                                |                   | 24VDC                           |               |
| Voltage                | range                                                     | 85% ~ 110% rated supply voltage                                     |                   | 85% ~ 120% rated supply voltage |               |
| Control                |                                                           | SPDT contact output: 5A at 250VAC, resistive load $(\cos \phi = 1)$ |                   |                                 |               |
| outputs                | Capacity                                                  | Transistor output: NPN, max.100mA at 30VDC                          |                   |                                 |               |
|                        |                                                           | Residual voltage: I                                                 | Max.1.5VDC (about | 1V)                             |               |
| Storage ter            | ge temperature -25 ~ 65°C (with no icing or condensation) |                                                                     |                   |                                 |               |
| Ambient o<br>temperatu | operating<br>re                                           | ng -10 ~ 55°C (with no icing or condensation)                       |                   |                                 |               |
| Ambient of humidity    | nt operating 25% ~ 85%                                    |                                                                     |                   |                                 |               |
| Case color Black       |                                                           |                                                                     |                   |                                 |               |
| Power consu            | mption(max)                                               | 0.96W                                                               |                   |                                 |               |
| Weight                 | Weight about 152g about 144g                              |                                                                     |                   |                                 |               |

### Order Information

| $\overline{}$     | Output method | Input power            | Communication interface | Model         |
|-------------------|---------------|------------------------|-------------------------|---------------|
| Flush<br>mounting | Relay output  | 100~240 VAC<br>50/60Hz | None                    | TS-4848SRAC   |
|                   | (1a x 2)      | 24 VDC                 | None                    | TS-4848SRDC   |
| DIN               | Relay output  | 100~240 VAC<br>50/60Hz | RS-232/485/422          | TS-4848CRAC-D |
| -rail<br>nting    | (1a x 2)      | 24 VDC                 | RS-232/485/422          | TS-4848CRDC-D |

The DIN-rail model with con munication function must be used with cable (CAB-090B2 CAB-090B485/CAB-090B422)

## • Accessories (Order Separately)

| Name                                                           | Model       |
|----------------------------------------------------------------|-------------|
| 9-pin Female D-sub cable for RS-232 connector, 1.5m Cable      | CAB-090B232 |
| 9-pin Female D-sub cable for RS-485 connector, 1.5m Cable      | CAB-090B485 |
| 9-pin Female D-sub cable for RS-422 connector, 1.5m Cable      | CAB-090B422 |
| 9-pin male D-sub cable for CAB-090B232/CAB-090B485/CAB-090B422 | ADP-090401  |

## 2. Pin Assignment

## Flush mounting:

- ●TS-4848SRAC
- r6−5−4−3−2−1--12-11-10-9r01 100-240 VAC 50/60Hz
- DIN-rail mounting: •TS-4848CRAC-D

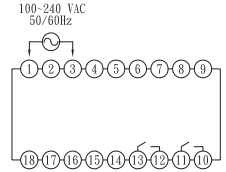

# • TS-4848SRDC r6-5-4-3-2-1-Ī. Ū. 24 VDC

### •TS-4848CRDC-D

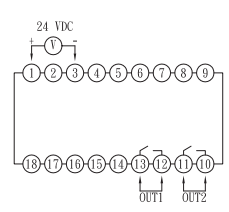

# **3.** Appearance & Dimensions

### • Flush mounting:

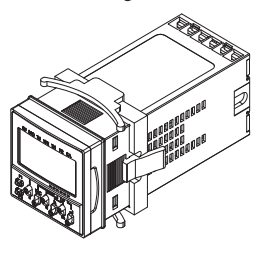

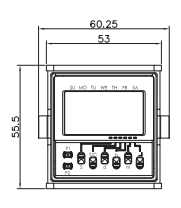

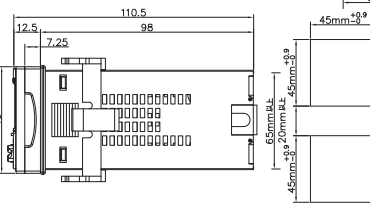

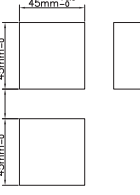

65mm ԱԼ

• DIN-rail mounting:

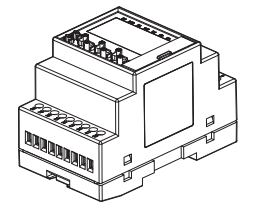

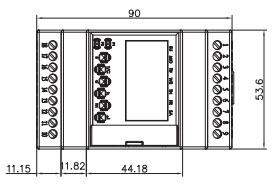

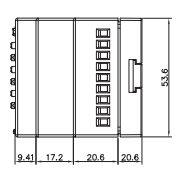

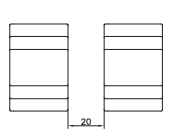